- 3.1. Connect the cable back into the Mikrotik 1: port 192.168.20.1
- 3.2 Wait one minute the Mikrotik has to connect through VPN back to Kjeller
- 3.2. Connect a Laptop with IP 192.168.10.2 to Mikrotik 2: port 192.168.10.1

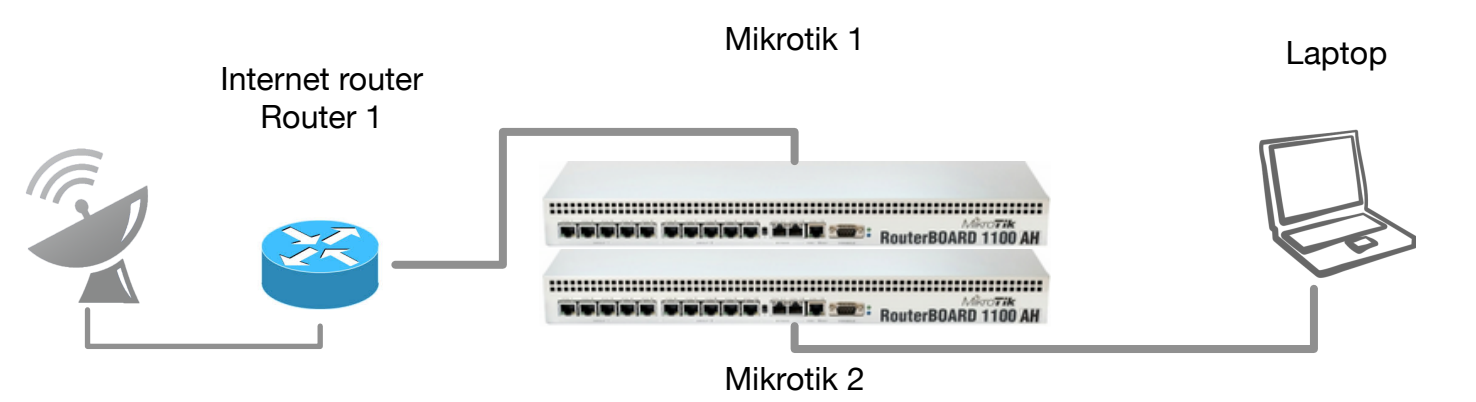

- 4.1. ping 193.156.3.235 (if success, you see our router) **note** down the ping time: y ms
- 4.2 Open Web browser. It will connect directly to: 193.156.3.236/login.php (you should get the Yamboo login page)

Don't login - otherwise you will not get the login page in step 5

5.1. Replace the laptop with the client router and a wireless access

Ensure that the Client router is set to "router mode" (without NAT)

- 5.2 Open Web browser to: 193.156.3.236/login.php (you should get the Yamboo login page)
- 5.3 Test your voucher
- 5.4 ping 193.156.3.235 (if success, you see our router)
  - **note** down the ping time: y ms
- 5.5 send us the ping times from all steps, in order to understand the quality of the network

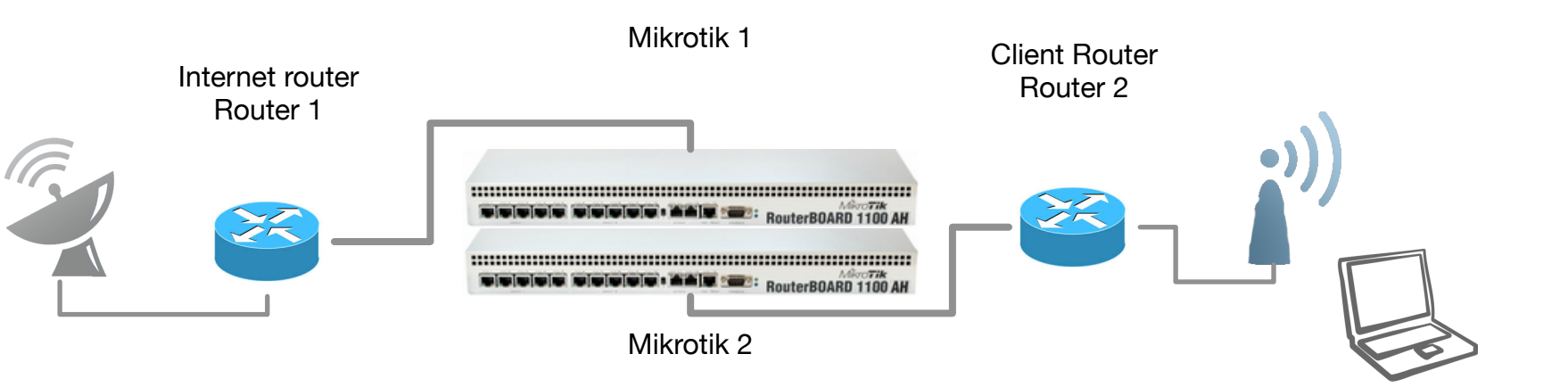